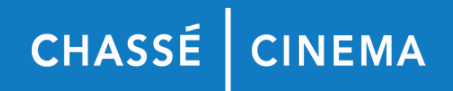

## Stappenplan inloggen in de website

1.Ga naar chasse.nl 2.Klik rechts bovenin op Mijn Chassé 3.Vul je e-mailadres in en klik op verder 4.Klik op de knop 'lk wil een login mail ontvangen' 5.0pen nu je email 6.Klik op de email die je van het Chassé Theater ontvangen hebt (let op, deze mail kan ook in je spam folder zitten) 7.Klik in de mail op de rode knop met e-mailadres bevestigen 8.Je bent nu ingelogd. 9. Wil je de volgende keer met een wachtwoord inloggen? Klik dan nu rechtsboven op het icoontje met je initialen en daarna op 'wachtwoord instellen'